## **MAY1-DIGI: 3.TUNTI**

# GeoGebra6: CAS-laskin

Avaa GeoGebra6:n CAS-laskin valikosta (tai Ctrl + Shift + K):

|    | 5 c                   |
|----|-----------------------|
|    | Tiedosto              |
|    | / Muokkaa             |
| 2  | 🗘 Näkymät             |
|    | 🛧 Näytä               |
| 1  | /√ ⊠Algebra           |
|    | x= <b>∠</b> CAS       |
| -3 |                       |
| -1 | ở ⊡Piirtoalue 2       |
|    | ▲ □3D-piirtoalue      |
| -2 | 🕂 🗆 Taulukkolaskenta  |
| -3 | Todennäköisyyslaskuri |

| = | $= \approx \checkmark 15_{3\cdot 5} (())^{7} = x \approx f'$ | ſ |  |
|---|--------------------------------------------------------------|---|--|
| 1 | <b>Ξx</b> =                                                  |   |  |
|   |                                                              |   |  |

CAS- laskimen työkalut: (tarkista ettei ole Algebra-ikkuna)

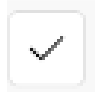

**Tarkista lauseke:** MUOTOILEE LAUSEKKEEN NIIN KUIN SE ON KIRJOITETTU. SIEVENTÄÄ LAUSEKETTA VAIN VÄHÄN.

GeoGebra Classic

=

Tarkka arvo: LASKEE LAUSEKKEEN TARKAN ARVON TAI SIEVENTÄÄ LAUSEKKEEN

Likiarvo: LASKEE LAUSEKKEEN LIKIARVON

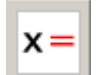

Ratkaise: RATKAISEE YHTÄLÖSTÄ TUNTEMATTOMAN TARKAN ARVON

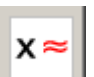

**Ratkaise numeerisesti:** RATKAISEE YHTÄLÖSTÄ TUNTEMATTOMAN LIKIARVON

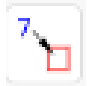

Sijoita: VOI SIJOITTAA MUUTTUJIEN PAIKALLE LUVUN ILMAN, ETTÄ ARVO TALLENTUU MUUTTUJAAN (VAKIO)

yläindeksi/potenssi: ^ murtoviiva ja jakomerkki: / yhtälöpari: { yhtälö 1, yhtälö 2 } esim { 2x + 5 = y, 3y + 4x = 7 }

### HUOM!

- Geogebrassa desimaalierotin on PISTE!
- **Pyöristystarkkuuden muuttaminen:** Paina oikean yläkulman kolmea viivaa
   → Asetukset → Pyöristä → valitse esim. 10 desimaalin tarkkuudelle
- **Rivin poistaminen:** Paina hiiren oikeaa näppäintä rivinumeron päällä ja valitse *Poista rivi 1* (kyseisen rivin numero).

## Esimerkkejä:

**Esim. 1** Ratkaise GeoGebran CAS-laskimella. Ota GeoGebran ratkaisusta kuvakaappaus ja liitä se L'Math-tiedostoon.

a) 
$$2(x+15) = 2 - (10x - 4)$$

$$b) \begin{cases} x + 3y = 5\\ 5x + y = -3 \end{cases}$$

**Esim. 2** Sievennä GeoGebran CAS-laskimella (kirjoita ja paina [=]-painiketta). Ota laskuista kuvakaappaus ja liitä se L'Math-tiedostoon.

**a)** 
$$a^7 \cdot (2a)^3$$

**b**) 
$$\frac{x^2 \cdot x^4}{x^5}$$

### Esim 3. Sijoittaminen.

a) Ratkaise t ja laske, kun s = 2 m ja v = 3 m/s.s = vtHUOM! Kirjoita v \* t eikä vt<br/>Kirjoitetaan s = v \* t, t ja painetaan samalla rivillä Ratkaise (x=)

Kopioidaan tulos uudelle riville ja sijoitetaan ( $\stackrel{\frown}{}$ ) s ja v paikalle 2 ja 3.

**b)** Ratkaise konsentraatio (c), kun V = 0,500 *l*, m = 5,00 g ja M = 58,44 g/mol ja  $\begin{cases}
n = c \cdot V \\
m = n \cdot M
\end{cases}$   $\begin{cases}
\ln = c \cdot V, m = n \cdot M, \{c, n\} \\
Ratkaise: \{\{c = \frac{m}{M}\}\}\}
\end{cases}$ 

(Nähdään ensi yrityksellä että ei ratkea pelkällä ", c"-lisäyksellä, vaan tarjoaa ratkaisuun c = n/V, joista myös n on tuntematon. Lisätäänkin ", {c, n}" ja ratkaistaan. 10 {n = c · V, m = n · M}, {c, n} Ratkaise: {{c =  $\frac{m}{M V}$ , n =  $\frac{m}{M}$ } 11 {c =  $\frac{m}{M · V}$  n =  $\frac{m}{M}$ Sijoita, M=58.44,V=0.5,m=5: {{c =  $\frac{5}{58.44 \cdot 0.5}$ , n =  $\frac{5}{58.44}$ } 12 \$11 ~ {{c = 0.17112, n = 0.08556}}

### Esim 4. Funktiot (vasta kpl 6.1 ja 6.2)

```
Asetetaan merkinnällä := Esimerkiksi kirjoita f(x) := 6x
Voidaan laskea: Nyt f(5) antaa vastaukseksi 30.
Voidaan ratkaista yhtälö: Kirjoita f(x) = 12. Ratkaise [x=] antaa vastaukseksi { x = 2 }
```

 $f(x) = 5x^2 - 4x - 3$ 

- a) Laske funktion arvo kohdassa 5 (eli kirjoita f(5)).
- b) Milloin funktion arvo on 0? Siis: ratkaise funktion nollakohdat eli ratkaise yhtälö f(x) = 0.

## Tehtäviä:

**1.** Ratkaise välivaiheet näyttäen ja ratkaise myös GeoGebran CAS-laskimella. Ota GeoGebran ratkaisusta kuvakaappaus ja liitä se L'Math-tiedostoon.

a) 
$$2x - (-4x + 23) = -1 + 5(x - 4)$$
  
c) 
$$\begin{cases} 5x + y = 14 \\ -2x + 5y = 16 \end{cases}$$

**2.** Ratkaise GeoGebran CAS-laskimella. Ota laskuista kuvakaappaus ja liitä se L'Math-tiedostoon.

**a)**  $x^2 + 27 = 36$ 

**b)**  $2x^3 = -128$ 

**3.** Sievennä GeoGebran CAS-laskimella. Ota laskuista kuvakaappaus ja liitä se L'Math-tiedostoon.

**a)**  $x^2 \cdot x^4$ 

**b**)  $\frac{(2a)^3}{4a^3}$ 

#### 4. Ratkaise GeoGebran CAS-laskimella.

Ota GeoGebran ratkaisusta kuvakaappaus ja liitä se L'Math-tiedostoon.

| <b>a)</b> $5x^2 = 125$                                          | <b>e)</b> $f(x) = 3x + 5$ , ratkaise $f(x) = 6$ . |
|-----------------------------------------------------------------|---------------------------------------------------|
| <b>b)</b> $2x^2 - 1 = 9$                                        | <b>f)</b> $g(x) = 5x^2 - 3x - 2$ , laske g(0).    |
| c) $\begin{cases} 2x - 3y = -20 \\ 3x - 5y = -20 \end{cases}$   | <b>g)</b> Laske f(1) + g(2)                       |
| <b>d)</b> $\begin{cases} x + 3y = 4 \\ -2x + y = 1 \end{cases}$ | <b>h)</b> Ratkaise $g(x) = 0$ .                   |

### Vastaukset:

**1. a)** x = 2 **b)** x = 2 jay = 4

- **2.** a) x = -3taix = 3 b) x = -4
- **3.** a)  $x^6$  **b)** 2

**4.** a)  $x = 5 \tan x = -5$  b)  $x = \sqrt{5} \tan x = -\sqrt{5}$ c) x = -40 jay = -20

**d)** 
$$x = \frac{1}{7} \text{jay} = \frac{9}{7} \text{ e)} x = \frac{1}{3} \text{ f)} - 2 \text{ g)} 20 \text{ h)} x = \frac{-2}{5} \text{tai} x = 1$$